×

### Gerar Arquivo Texto de Ordem de Serviço para Dispositivo Móvel

O objetivo desta funcionalidade é gerar no **GSAN** o arquivo com as ordens de serviço de cobrança que serão executadas pelo leiturista via dispositivo móvel. Ela pode ser acessada via **Menu do Sistema**, através do caminho: **GSAN** > **Cobrança** > **Nova Cobrança** > **Dispositivo Móvel** > **Gerar Arquivo Texto Ordem Serviço para Dispositivo Móvel**.

| Para gerar o arquivo texto de | ordens de serviço para dispositivo móvel, inform | e os dados abaixo:      |
|-------------------------------|--------------------------------------------------|-------------------------|
| Empresa:*                     |                                                  | T                       |
| Tipo da Ordem de Serviço:*    | O.S. DE COBRANÇA                                 |                         |
| Tipo de Serviço:*             |                                                  | <b>T</b>                |
| Tipo de Filtro:*              | 🔵 Grupo de Cobrança 🥥 Cobrança Even              | tual                    |
|                               | *Campos Obrigatórios                             | Seleciona               |
| Desfazer Cancelar             | Gerar Relat                                      | tório Gerar Arquivo TXT |

Feito isso, o sistema acessa a tela a seguir:

Tela 01 - Gerar Arquivo Texto de Ordem de Serviço para dispositivo móvel

Para gerar o arquivo que se quer enviar ao leiturista em campo, escolha acima em **Tipo de Filtro** entre **Grupo de Cobrança** ou **Cobrança Eventual**. Primeiro, veremos o exemplo do filtro **Grupo de Cobrança**. Selecione este campo e informe os demais, obrigatórios: **Empresa, Tipo da Ordem de Serviço e Tipo de Serviço**. Em seguida, clique em <u>Selecionar</u>. O sistema acessa a tela abaixo: Last update: 18/02/2019 ajuda:gerar\_arquivo\_texto\_ordem\_servico\_dispositivo\_movel https://www.gsan.com.br/doku.php?id=ajuda:gerar\_arquivo\_texto\_ordem\_servico\_dispositivo\_movel&rev=1550499080 14:11

#### Geração de Arquivo de OS de Cobrança - Grupo de Cobrança

| 😮 Gsan -> Cobranca -> No      | va Cobranca -> Dispositivo Móvel -> Gerar Arquivo Texto Ordem Servico para Dispositivo Move |  |  |
|-------------------------------|---------------------------------------------------------------------------------------------|--|--|
| Gerar Arquivo Texto           | Ordem Servico para Dispositivo Movel                                                        |  |  |
| Para gerar o arquivo texto de | ordens de serviço para dispositivo móvel, informe os dados abaixo:                          |  |  |
| Empresa:*                     | CIVEL ENGENHARIA LTDA                                                                       |  |  |
| Tipo da Ordem de Serviço:*    | O.S. DE COBRANÇA                                                                            |  |  |
| Tipo de Serviço:*             | DESLIGAMENTO DE RAMAL DE AGUA POF V                                                         |  |  |
| Tipo de Filtro:*              | 💿 Grupo de Cobrança 🔵 Cobrança Eventual                                                     |  |  |
|                               |                                                                                             |  |  |
| Mês/Ano do Cronograma:*       | 05/2015 mm/aaaa                                                                             |  |  |
| Grupo de Cobrança:*           | GRUPO 35 LOC 284 URJC 🔹                                                                     |  |  |
|                               | ESC ISO DE POCO BRANCO                                                                      |  |  |
| Localidade:                   |                                                                                             |  |  |
|                               | · · · · · · · · · · · · · · · · · · ·                                                       |  |  |
|                               | *Campos Obrigatórios Selecionar                                                             |  |  |
| Desfazer Cancelar             | Gerar Relatório Gerar Arquivo TXT                                                           |  |  |
|                               | Versão: 10.2.11.2p (Batch) 11/12/2015 - 9:18:25                                             |  |  |

Tela 02 - Gerar Arquivo Texto de Ordem de Serviço para dispositivo móvel - Grupo de Cobrança

Informe agora o **Mês/Ano do Cronograma**, no formato MM/AAAA e o **Grupo de Cobrança**. Selecione a localidade e clique novamente em Selecionar . O sistema visualiza a tela exemplificada na **Tela 03**.

**Atenção**: caso haja mais de uma localidade associada ao grupo de cobrança selecionado, é possível escolher mais de uma, clicando sobre as que deseja com a tecla **Ctrl** acionada.

| Gerar               | Arquivo Texto             | Ordem Servico na       | ra Disn     | ositivo I  | extoOrdem Se<br>Movel | ervico para Dispositivo        | o Move     |
|---------------------|---------------------------|------------------------|-------------|------------|-----------------------|--------------------------------|------------|
|                     |                           |                        |             |            |                       |                                |            |
| Para gera           | ir o arquivo texto de o   | ordens de serviço para | dispositivo | movel, int | orme os dad           | os abaixo:                     |            |
| Empresa             | *                         | CIVEL ENGENHAR         | IA LTDA     |            | •                     |                                |            |
| Tipo da O           | rdem de Serviço:*         | O.S. DE COBRANÇA       | Ą           |            |                       |                                |            |
| Tipo de S           | erviço:*                  | DESLIGAMENTO D         | E RAMA      | L DE AGU   | JA POF 🔻              |                                |            |
| Tipo de Fi          | iltro:*                   | Grupo de Cobran        | ça 🔵 Co     | brança Ev  | entual                |                                |            |
| Mês/Ano             | do Cronograma:*           | 05/2015 mm/a           | aaa         |            |                       |                                |            |
| Grupo de            | Cobrança:*                | GRUPO 35 LOC 284       | 4 URJC      |            | •                     |                                |            |
| Localidad           | Localidade:               |                        |             |            |                       |                                |            |
|                     |                           | *Campos Obrigatórios   |             |            |                       | Selecio                        | nar        |
| Todos               | Loc                       | calidade               | Setor       | Rota       | Quantida              | de Data de Gera                | ção        |
|                     | ESC ISO DE                | 1                      | 1           | 2          | 27/05/2015            | -                              |            |
|                     | ESC ISO DE I              | POCO BRANCO            | 1           | 2          | 2                     | 27/05/2015                     |            |
|                     | ESC ISO DE I              | POCO BRANCO            | 1           | 3          | 3                     | 27/05/2015                     |            |
|                     | ESC ISO DE I              | POCO BRANCO            | 1           | 4          | 4                     | 27/05/2015                     |            |
|                     | ESC ISO DE I              | POCO BRANCO            | 1           | 5          | 7                     | 27/05/2015                     |            |
|                     | ESC ISO DE                | POCO BRANCO            | 1           | 6          | 4                     | 27/05/2015                     | -          |
|                     |                           |                        |             |            | Total OS              | 's Selecionadas:               | 0          |
|                     |                           |                        |             |            |                       | Consultar Quadr                | as         |
| Agente C<br>Desfaze | omercial:*<br>er Cancelar | •                      |             | Gerar Re   | latório G             | Qtd Máx. O<br>Gerar Arquivo TX | S: 50<br>T |
|                     |                           |                        | Versão: 1   | 0.2.12.2p  | (Online) 0            | 7/01/2016 - 11:                | 42:2       |

Tela 03 - Gerar Arquivo Texto de Ordem de Serviço para dispositivo móvel - Grupo de Cobrança

Selecione agora a localidade que deseja verificar as ordens e clique em Consultar Quadras O sistema visualiza a próxima tela:

| Last       |  |
|------------|--|
| update:    |  |
| 18/02/2019 |  |
| 14:11      |  |

| Todas     | Localidade             | Setor      | Rota     | Quadra      | Qtd. OS    |
|-----------|------------------------|------------|----------|-------------|------------|
|           | ESC ISO DE POCO BRANCO | 1          | 1        | 20          | 1          |
|           | ESC ISO DE POCO BRANCO | 1          | 1        | 52          | 1          |
|           |                        |            | Total OS | 's Selecion | nadas: 2   |
| Agente Co | mercial:* GCOM 🔻       |            |          | Qtd N       | láx. OS: 5 |
| Desfazer  | Cancelar               | Gerar Rela | tório G  | ierar Arqui | vo TXT     |

Tela 04 - Consultar OS - Grupo de Cobrança

Uma das vantagens da funcionalidade da **Tela 04** é mostrar as ordens de serviço selecionadas, uma a uma, facilitando o trabalho em conjunto com o operador do **GSAN** e o leiturista em campo, evitando que a quantidade de ordens exceda o permitido e facilitando uma consulta rápida às ordens prioritárias.

Note que o sistema exibe as ordens associadas à localidade, setor, rota e imóvel, permitindo a seleção das rotas do grupo de cobrança de acordo com a quantidade máxima de ordens de serviço geradas (no caso, **50**). É possível selecionar até o limite definido em parâmetro para a geração do arquivo texto, levando em conta alguns fatores:

1.

Caso as rotas já estejam com todas as ordens em arquivo, o sistema não exibe a rota; 2.

Caso somente algumas ordens estejam em arquivo, a rota é exibida somente com as ordens que ainda não estejam em arquivo;

3.

Um arquivo de texto pode estar associado a mais de uma rota, evitando arquivos com poucas ordens de serviço;

4.

As ordens de serviço não associadas à cobrança não são incluídas no roteiro.

### Mas atenção: essa quantidade máxima é parametrizada, podendo ser alterada conforme a necessidade.

Para gerar o arquivo texto, selecione, no campo **Agente Comercial**, o leiturista cadastrado para a empresa de cobrança escolhida e a ordem de serviço respectiva. Depois, clique em

Gerar Arquivo TXT Feito isso, o sistema exibe a tela de sucesso:

**Atenção:** para cadastrar o **Usuário** clique aqui, e o leiturista como **Agente Comercial** clique aqui. No campo Indicador Agente Comercial da tela Inserir Leiturista selecione a opção Sim.

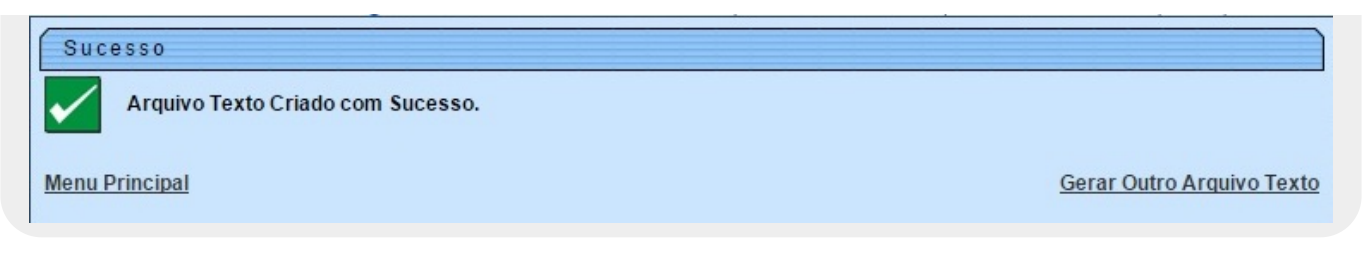

Tela 05 - Tela de Sucesso - Arquivo Gerado

Caso queira antes de gerar o arquivo texto, visualizar as ordens de serviço em um relatório para decidir quais enviar ao leiturista, clique no botão Gerar Relatório:

| caern a      | Grupo de cobrança: GRUPO :<br>Empresa: CIVEL ENGENHAR | Relatório de Ord<br>85LOC 284<br>1A | l <b>ens de Serviço</b><br>Referên<br>Tipo de | do Smartphone<br>cia: 05/2015<br>serviço: DESLIGAMENTO DE F | 11/12/2015<br>14:47:52<br>RAMAL DE AGUA |
|--------------|-------------------------------------------------------|-------------------------------------|-----------------------------------------------|-------------------------------------------------------------|-----------------------------------------|
| Localidade   |                                                       | Setor                               | Rota                                          | Quantidade                                                  | Data de Geração                         |
| ESC ISO DE P | OCO BRANCO                                            | 1                                   | 1                                             | 2                                                           | 27/05/15 09:54                          |
| ESC ISO DE P | OCO BRANCO                                            | 1                                   | 2                                             | 2                                                           | 27/05/15 09:54                          |
| ESC ISO DE P | OCO BRANCO                                            | 1                                   | 3                                             | 5                                                           | 27/05/15 09:54                          |
| ESC ISO DE P | OCO BRANCO                                            | 1                                   | 4                                             | 4                                                           | 27/05/15 09:54                          |
| ESC ISO DE P | OCO BRANCO                                            | 1                                   | 5                                             | 7                                                           | 27/05/15 09:54                          |
| ESC ISO DE P | OCO BRANCO                                            | 1                                   | 6                                             | 4                                                           | 27/05/15 09:54                          |
| ESC ISO DE P | OCO BRANCO                                            | 1                                   | 7                                             | 1                                                           | 27/05/15 09:54                          |
| ESC ISO DE P | OCO BRANCO                                            | 2                                   | 1                                             | 2                                                           | 27/05/15 09:54                          |
| ESC ISO DE P | OCO BRANCO                                            | 2                                   | 2                                             | 1                                                           | 27/05/15 09:54                          |
| ESC ISO DE P | OCO BRANCO                                            | 2                                   | 3                                             | 2                                                           | 27/05/15 09:54                          |
| ESC ISO DE P | OCO BRANCO                                            | 2                                   | 4                                             | 1                                                           | 27/05/15 09:54                          |
| ESC ISO DE P | OCO BRANCO                                            | 2                                   | 6                                             | 1                                                           | 27/05/15 09:54                          |
| ESC ISO DE P | OCO BRANCO                                            | 3                                   | 1                                             | 6                                                           | 27/05/15 09:54                          |
| ESC ISO DE P | OCO BRANCO                                            | 3                                   | 2                                             | 2                                                           | 27/05/15 09:54                          |
| ESC ISO DE P | OCO BRANCO                                            | 3                                   | 3                                             | 4                                                           | 27/05/15 09:54                          |
| ESC ISO DE P | OCO BRANCO                                            | 3                                   | 4                                             | 4                                                           | 27/05/15 09:54                          |
| ESC ISO DE P | OCO BRANCO                                            | 4                                   | 1                                             | 3                                                           | 27/05/15 09:54                          |
| ESC ISO DE P | OCO BRANCO                                            | 4                                   | з                                             | 1                                                           | 27/05/15 09:54                          |
| ESC ISO DE P | OCO BRANCO                                            | 5                                   | 1                                             | 2                                                           | 27/05/15 09:54                          |
| ESC ISO DE P | OCO BRANCO                                            | 5                                   | 2                                             | 1                                                           | 27/05/15 09:54                          |
| ESC ISO DE P | OCO BRANCO                                            | 6                                   | 1                                             | 1                                                           | 27/05/15 09:54                          |
| ESC ISO DE P | OCO BRANCO                                            | 6                                   | 2                                             | 1                                                           | 27/05/15 09:54                          |

Tela 06 - Relatório Visualizado em PDF

#### Geração de Arquivo de OS de Cobrança - Cobrança Eventual

Selecione agora em Tipo de Filtro, a Cobrança Eventual:

| Gerar Arquivo Texto Ordem Servico para Dispositivo Movel |                                                     |                        |                  |             |             |                   |      |  |
|----------------------------------------------------------|-----------------------------------------------------|------------------------|------------------|-------------|-------------|-------------------|------|--|
| Para gera                                                | ir o arquivo texto de                               | ordens de serviço para | dispositivo      | móvel, info | orme os dao | dos abaixo:       |      |  |
| Empresa:*                                                |                                                     | CAERN                  | CAERN T          |             |             |                   |      |  |
| Tipo da Ordem de Serviço:*                               |                                                     | O.S. DE COBRANÇ        | O.S. DE COBRANÇA |             |             |                   |      |  |
| Tipo de S                                                | erviço:*                                            | VISITA DE COBRA        | NCA              |             | ۲           |                   |      |  |
| Tipo de Fi                                               | iltro:*                                             | 🔵 Grupo de Cobran      | ça 💿 Col         | brança Eve  | entual      |                   |      |  |
| Período d                                                | le Realização:*                                     | 09/12/2015             | a 09/12          | 2/2015      |             | Consultar Comand  | los  |  |
| Comando                                                  | ):*                                                 | TESTE VISITA DE        | COBRAN           | CA          | ۲           |                   |      |  |
| *Campos Obrigatórios Selecionar                          |                                                     |                        |                  |             |             |                   |      |  |
| Todos                                                    | Lo                                                  | calidade               | Setor            | Rota        | Quantida    | ade Data de Geraç | ção  |  |
|                                                          | ESC DIST DE CAPIM MACIO                             |                        | 32               | 2           | 3           | 09/12/2015        |      |  |
|                                                          | ESC DIST DE CAPIM MACIO                             |                        | 32               | 12          | 3           | 09/12/2015        |      |  |
|                                                          | ESC DIST DO PLANALTO                                |                        | 24               | 15          | 46          | 09/12/2015        |      |  |
|                                                          | ESC DIS                                             | TCENTRAL               | 50               | 1           | 57          | 09/12/2015        |      |  |
|                                                          | ESC I                                               | DISTISUL               | 9                | 8           | 6           | 09/12/2015        |      |  |
|                                                          | ESC P                                               | DE APODI               | 2                | 1           | 10          | 09/12/2015        | -    |  |
|                                                          |                                                     |                        |                  |             | Total OS    | S's Selecionadas: | 0    |  |
|                                                          |                                                     |                        |                  |             |             | Consultar Quadra  | as   |  |
| Agente Comercial:*                                       |                                                     |                        |                  |             |             | Qtd Máx. OS       | : 50 |  |
| Agente C                                                 | Desfazer Cancelar Gerar Relatório Gerar Arquivo TXT |                        |                  |             |             |                   |      |  |

Tela 07 - Gerar Arquivo Texto de Ordem de Serviço para dispositivo móvel - Cobrança Eventual

Os passos para preenchê-la e o seu fim (geração do arquivo texto ou visualização do relatório) são semelhantes à opção **Grupo de Cobrança**. A diferença são os campos:

1.

**Período de Realização**, onde será selecionado o período que compreende a execução da ordem de serviço e; 2.

**Comando**, selecionado após liberação, no botão **Consultar Comandos**, da lista dos comandos eventuais para ordens de serviço de cobrança.

## **Preenchimento dos Campos**

| Campo                       | Preenchimento dos Campos                                                                                                    |
|-----------------------------|----------------------------------------------------------------------------------------------------|
| Empresa                     | Campo obrigatório. Selecione a empresa para a qual quer gerar o arquivo<br>texto com as ordens de serviço de cobrança que serão executadas pelo<br>leiturista via dispositivo móvel. |
| Tipo da Ordem de<br>Serviço | Campo obrigatório preenchido automaticamente pelo sistema.                                                                                                    |
| Tipo de Serviço             | Campo obrigatório. Selecione o tipo de serviço relacionado às ordens de serviço.                                                                                                    |
| Tipo de Filtro              | Campo obrigatório. Selecione entre <b>Grupo de Cobrança</b> ou <b>Cobrança Eventual</b> .                                                                                            |
| Mês/Ano do<br>Cronograma    | Campo visualizado para o tipo de filtro <b>Grupo de Cobrança</b> . Informe, no formato MM/AAAA.                                                                                      |
| Grupo de Cobrança           | Campo visualizado para o tipo de filtro <b>Grupo de Cobrança</b> . Selecione, da lista disponibilizada pelo sistema.                                                                 |
| Localidade                  | Campo visualizado para o tipo de filtro <b>Grupo de Cobrança</b> . Selecione, da lista disponibilizada pelo sistema.                                                                 |
| Período de<br>Realização    | Campo visualizado para o tipo de filtro <b>Cobrança Eventual</b> . Informe, no formato DD/MM/AAAA e clique em <u>Consultar Comandos</u> para selecionar os comandos por período.     |
| Comando                     | Campo visualizado para o tipo de filtro <b>Cobrança Eventual</b> . Selecione, da lista disponibilizada pelo sistema após clique em <u>Consultar Comandos</u> .                       |
| Agente Comercial            | Selecione o agente comercial para a geração do arquivo texto.                                                                                                    |

# Funcionalidade dos Botões

| Botão             | Descrição da Funcionalidade                                                                                                    |
|-------------------|----------------------------------------------------------------------------------------------------|
| Selecionar        | Ao clicar neste botão, o sistema visualiza os campos<br>para preenchimento Mês/Ano do Cronograma,<br>Grupo de Cobrança e Localidade, caso o Tipo de<br>Filtro tenha sido Grupo de Cobrança; e os campos<br>Período de Realização e Comando, caso o Tipo de<br>Filtro tenha sido Cobrança Eventual. |
| Gerar Relatório   | Ao clicar neste botão, o sistema visualiza as ordens de<br>serviço selecionadas em um relatório.                                                                                                    |
| Consultar Quadras | Ao clicar neste botão, o sistema visualiza as ordens de serviço selecionadas por localidade.                                                                                                    |
| Gerar Arquivo TXT | Ao clicar neste botão, o sistema gera o arquivo texto<br>para o campo <b>Agente Comercial</b> selecionado, que é o<br>leiturista cadastrado para a empresa de cobrança<br>escolhida e a ordem de serviço respectiva.                                                                               |
| Desfazer          | Ao clicar neste botão, o sistema desfaz o último procedimento realizado.                                                                                                    |

Last update: 18/02/2019 ajuda:gerar\_arquivo\_texto\_ordem\_servico\_dispositivo\_movel https://www.gsan.com.br/doku.php?id=ajuda:gerar\_arquivo\_texto\_ordem\_servico\_dispositivo\_movel&rev=1550499080 14:11

| Botão    | Descrição da Funcionalidade                                                                  |
|----------|----------------------------------------------------------------------------------------------|
| Cancelar | Ao clicar neste botão, o sistema cancela a operação e retorna para a tela do Menu Principal. |

### Referências

Gerar Arquivo Texto de Ordens de Serviço para Smartphone

#### **Termos Principais**

Cobrança

Nova Cobrança

**GSANEOS** 

Clique **aqui** para retornar ao Menu Principal do GSAN.

From: https://www.gsan.com.br/ - Base de Conhecimento de Gestão Comercial de Saneamento

Permanent link: https://www.gsan.com.br/doku.php?id=ajuda:gerar\_arquivo\_texto\_ordem\_servico\_dispositivo\_movel&rev=1550499080

Last update: 18/02/2019 14:11

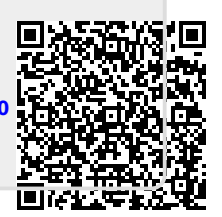